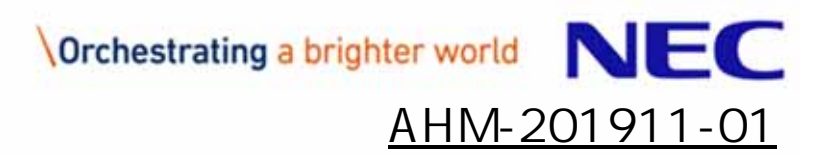

# 案件情報(工期、金額)変更マニュアル

#### 受注者様向け

#### 日本電気株式会社

© NEC Corporation 2019

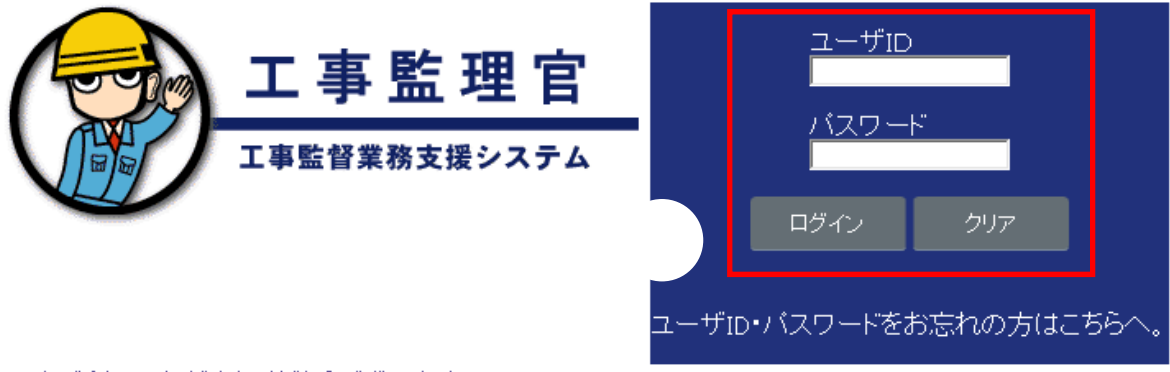

いつもご利用いただきありがとうございます。

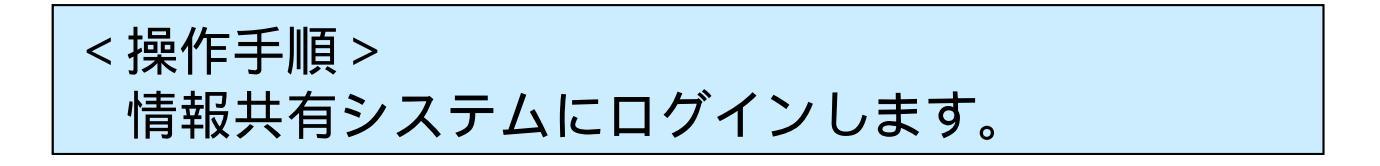

2

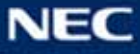

| <b>A</b>                                                                                                    | 🚹 重要未読 🚺件                                     | 未読ん。セージ <mark>1</mark> 件     | 💄 党注太郎 さん |
|----------------------------------------------------------------------------------------------------|-----------------------------------------------|------------------------------|-----------|
| 工事監理官<br>情報共有システム                                                                                                    | グルーブ : 〇〇道路河)<br>素件名 :                        | 山事務所                         |           |
| 👍 トップページへ                                                                                                    |                                               |                              | _         |
|                                                                                                    | 書類一覧                                          |                              |           |
| よう (大田市教) シーク (大田市教) シーク (大田市和) (大田市和) (大田市和) (大田市和) (大田市和) (大田市和) (大田市和) (大田市和) (大田市和) (大田市和) (大田市和) (大田市和) (大田市和) (大田市和) (大田市和) (大田市和) (大田市和) (大田市和) (大田市和) (大田市和) (大田市和) (大田市和) (大田市和) (大田市和) (大田市和) (大田市和) (大田市和) (大田市和) (大田市和) (大田市和) (大田市和) (大田市和) (大田市和) (大田市和) (大田市和) (大田市和) (大田田和) (大田田和) (大田田和) (大田田和) (大田和) (大田和) () () () () () () () () () () () () () | 検索条件<br>案件選択<br>工事業号                          |                              |           |
| 静品物等を  かん物等を  かん  かん  から  か  ・  ・  ・  ・  ・  ・  ・  ・  ・  ・  ・  ・  ・  ・  ・  ・  ・  ・  ・  ・  ・  ・  ・  ・  ・  ・  ・  ・  ・  ・  ・  ・  ・  ・  ・  ・  ・  ・  ・  ・  ・  ・  ・  ・  ・  ・  ・  ・  ・  ・  ・  ・  ・  ・  ・  ・  ・  ・  ・  ・  ・  ・  ・  ・  ・  ・  ・  ・  ・  ・  ・  ・  ・  ・  ・  ・  ・  ・  ・  ・  ・  ・  ・  ・  ・  ・  ・  ・  ・  ・  ・  ・  ・  ・  ・  ・  ・  ・  ・  ・  ・  ・   ・  ・   ・   ・   ・   ・   ・   ・   ・   ・   ・   ・   ・   ・   ・   ・   ・   ・   ・   ・   ・   ・   ・   ・   ・   ・   ・   ・   ・   ・   ・   ・   ・   ・   ・   ・   ・   ・   ・   ・   ・   ・   ・   ・   ・   ・   ・   ・   ・   ・   ・   ・   ・   ・   ・   ・   ・   ・   ・   ・   ・   ・   ・   ・   ・   ・   ・   ・   ・   ・   ・   ・   ・   ・   ・   ・   ・   ・   ・   ・   ・   ・   ・   ・   ・   ・   ・   ・   ・   ・   ・   ・   ・   ・   ・   ・   ・   ・   ・   ・   ・   ・   ・   ・   ・   ・   ・   ・   ・   ・   ・   ・   ・    ・   ・   ・   ・   ・    ・    ・   ・    ・    ・    ・    ・   ・   ・   ・    ・    ・   ・    ・    ・    ・   ・   ・    ・    ・   ・   ・    ・    ・    ・    ・    ・    ・    ・    ・     ・     ・    ・                                                                                                    | <b>表示条件</b><br>提出 <u></u> 5//用提<br>※書類一覧表示件数の | 未決載·未確認 ▼<br>電出<br>の上限は50件です |           |
| 二 スケジュール<br>ン                                                                                                    |                                               |                              |           |
| $\ll$ $\frac{12a^{-}}{7-2a^{-}}$ $\sim$                                                                                                    |                                               |                              |           |
| 🔅 xutta 🗸                                                                                                    |                                               |                              |           |
| ○○○ 案件関係者の<br>単一章 情報                                                                                                    |                                               |                              |           |
| ●                                                                                                    |                                               |                              |           |
| 変更 >                                                                                                    |                                               |                              |           |
| 照会:変更 >                                                                                                    |                                               |                              |           |
| 経路設定(自由) > 🗸                                                                                                    |                                               |                              |           |

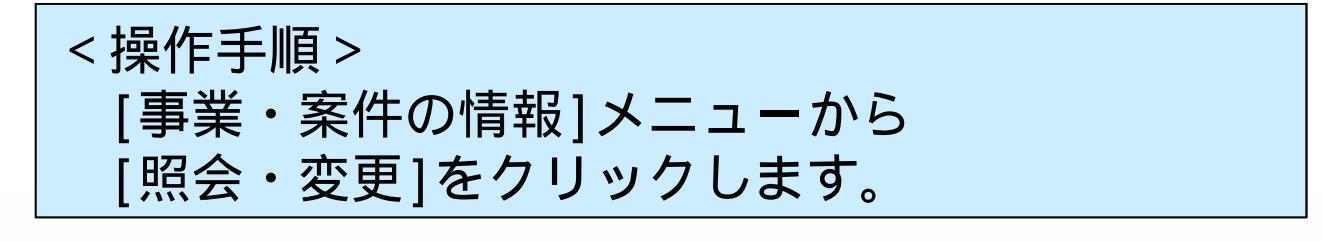

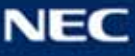

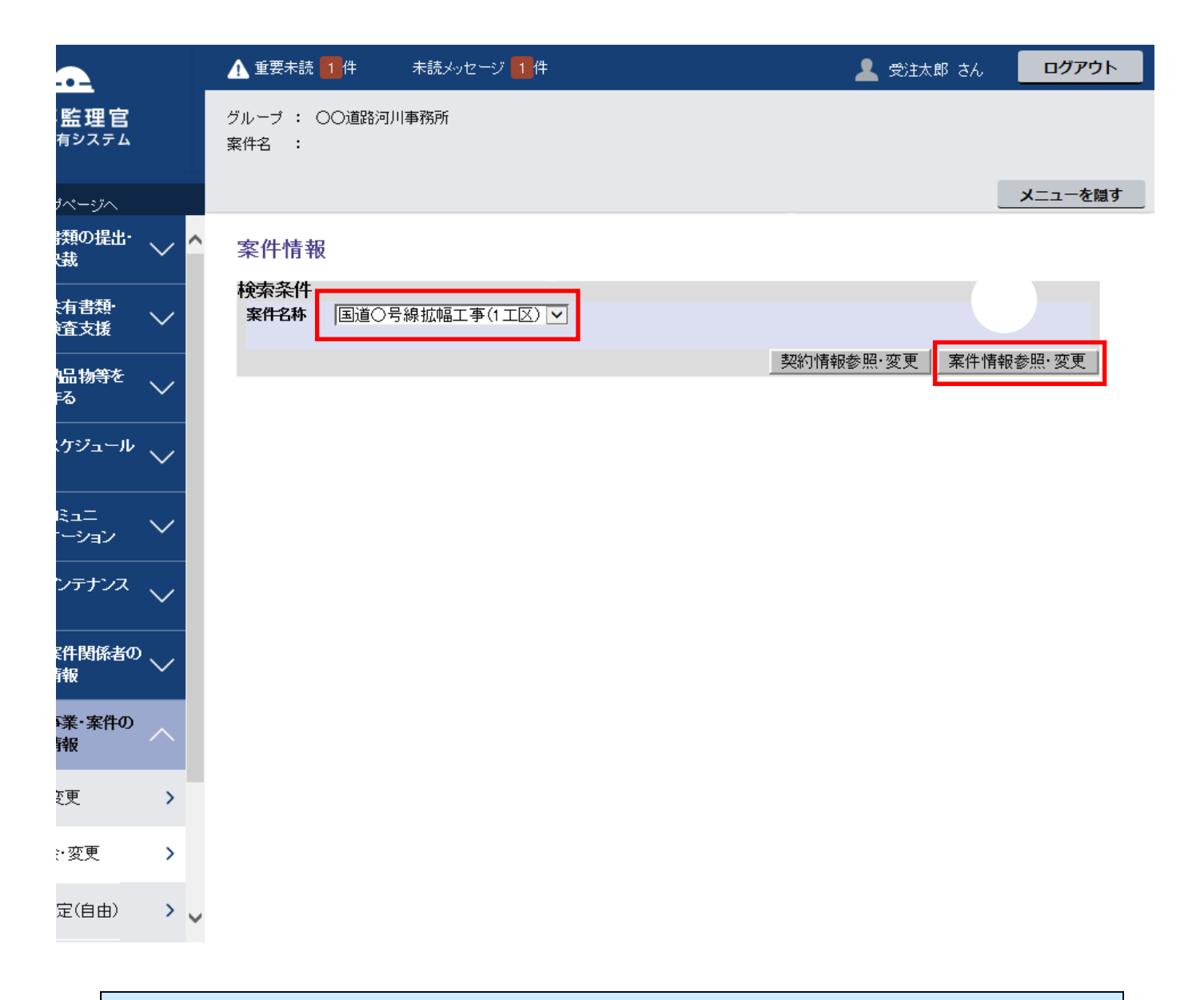

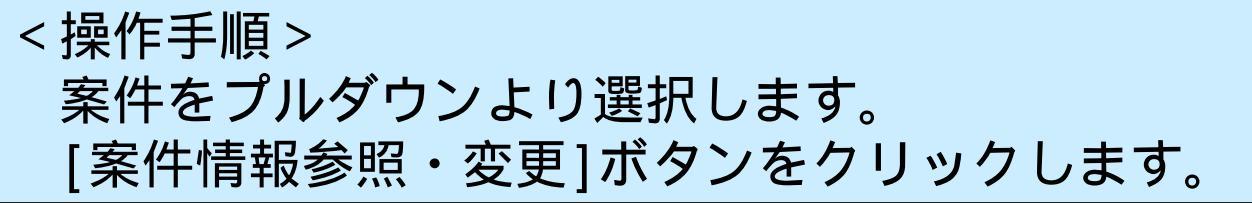

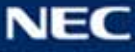

#### 案件情報

| 検索条件               |                                                     |  |  |  |  |
|--------------------|-----------------------------------------------------|--|--|--|--|
| <b>案件名称</b>  国道○号線 | 拡幅工事(1工区) ▶                                         |  |  |  |  |
|                    | 契約情報参照·変更案件情報参照·変更                                  |  |  |  |  |
| 家件2社・              |                                                     |  |  |  |  |
| 未一口竹·              |                                                     |  |  |  |  |
| <del>爭未</del> 石朴•  |                                                     |  |  |  |  |
| 工期(履行期間):          |                                                     |  |  |  |  |
| システム利用期間:          | 2017/04/12-2018/03/31                               |  |  |  |  |
| 請負金額:              | 123456000 1億2345万6000 <b>円(税込み)</b>                 |  |  |  |  |
| 消費税:               | Р                                                   |  |  |  |  |
| 契約:                | 工事種別:                                               |  |  |  |  |
| 路線·河川/地区名:         |                                                     |  |  |  |  |
| 工事(業務履行)場所:        |                                                     |  |  |  |  |
| 安州恒西.              |                                                     |  |  |  |  |
| <b>糸</b> 竹幌安・      | ✓                                                   |  |  |  |  |
| 発主先(CORINS参考情報)    | :                                                   |  |  |  |  |
| 受注会社:              |                                                     |  |  |  |  |
| 監督委託会社:            |                                                     |  |  |  |  |
| 発注日:               | <u>登録日</u> :2018/01/11                              |  |  |  |  |
| 工事番号:              |                                                     |  |  |  |  |
| CCMS設計番号:          |                                                     |  |  |  |  |
| 帳票データ交換規約:         |                                                     |  |  |  |  |
| 工事/業務区分:           | 土木(工事)                                              |  |  |  |  |
| 選択済み電子納品要領:        | 工事完成図書の電子納品等要領 平成28年3月<br>CAD製図基準 平成28年3月           |  |  |  |  |
|                    | デジダル写實管理情報基準 平成28年3月<br>地質・土質調査成果電子納品要領(案) 平成20年12月 |  |  |  |  |
| 変更                 |                                                     |  |  |  |  |
|                    |                                                     |  |  |  |  |
| < 探作手              |                                                     |  |  |  |  |
| 上期や金額を変更します。       |                                                     |  |  |  |  |
| [変更]               | [変更]ボタンをクリックします。                                    |  |  |  |  |
|                    |                                                     |  |  |  |  |

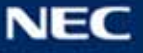

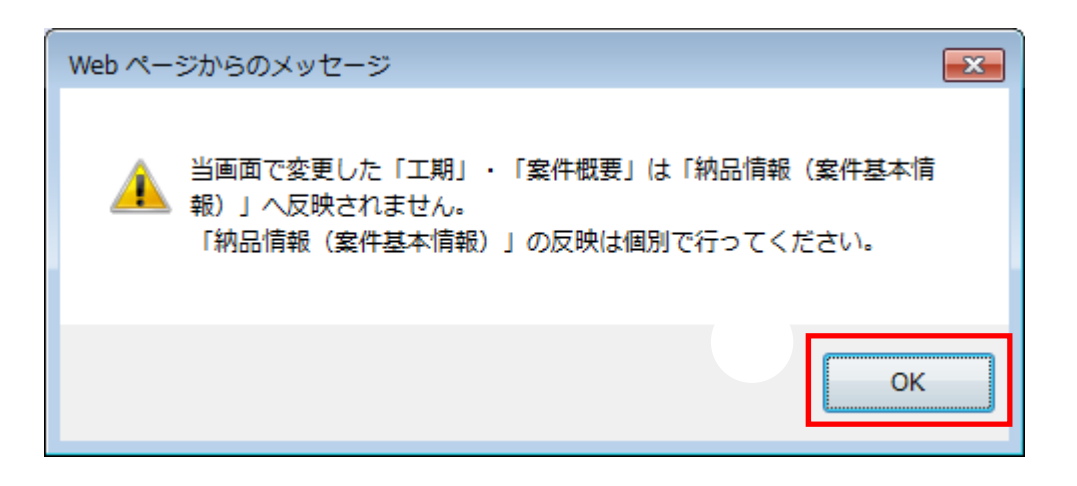

納品情報 (案件基本情報)の変更を別途行うよう 注意メッセージが表示されます。

< 操作手順 > 確認後[OK]ボタンをクリックします。

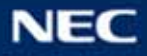

案件情報結果

処理は正常に終了しました。

戻る

#### 「処理は正常に終了しました。」と、 画面に表示されたことを確認します。

以上で、案件情報(工期・金額)の変更手続きは 完了しました。

案件情報が変更されていることを照会・変更画面 より確認してください。

工期を延長された場合、必要に応じてご利用期間 (契約期間)も延長してください。

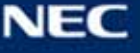